• From the main menu, select the option *Transfers* ->Swift Transfers

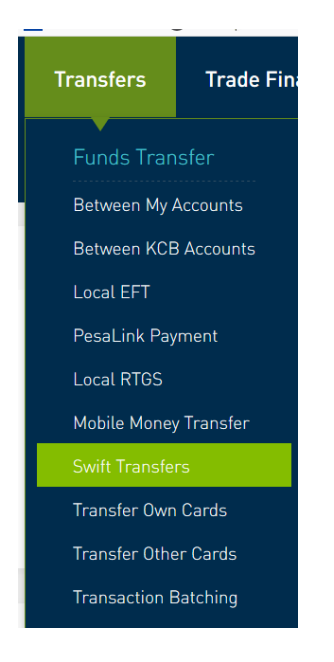

### • STEP ONE- Remitter Details

| From Account *                      | Account Name  |  |
|-------------------------------------|---------------|--|
| Select Account   Av. Balance        | Q             |  |
| Ordering Customer Physical Address* | ID/PPN *      |  |
| Please Insert                       | Please Insert |  |
| Date Of Birth *                     |               |  |
| dd/mm/yyyy                          | <u></u>       |  |

- ✓ From Account The Account from which you want to remit the SWIFT
- ✓ Account Name Will populate automatically
- ✓ Ordering Physical Address (35 Characters, No Special Characters) The physical address of the remitting person or business entity. Be as descriptive as possible, e.g. MOI AVENUE KENCOM HSE 7<sup>TH</sup> FLOOR RM25
- ✓ ID/PPN Identification Document Number of the remitter or business incorporation number of the remitting business entity
- ✓ Date of Birth Date of birth of the remitter or date of incorporation of the business entity

• STEP TWO – Beneficiary Details

#### **Beneficiary Personal Details**

For first time remittance, select Once Off

If you have remitted to this beneficiary before and saved the beneficiary, select Saved

| Beneficiary Name *  | Beneficiary Account |
|---------------------|---------------------|
| Please Insert       | Please Insert       |
| Beneficiary Address | Post Code           |

- ✓ Beneficiary Name The recipient's name
- ✓ Beneficiary Account The recipient's account (No Spaces). For remittances to the UK and UAE the IBAN is used as a mandatory instead of the account number
- ✓ Beneficiary Address Address of the recipient
- ✓ Post Code Post Code of the recipient

#### **Beneficiary Bank Details**

| Beneficiary BIC/ SWIFT CODE* | Bank Name     |
|------------------------------|---------------|
| Please Insert Q              | Please Insert |
| Bank Address                 | Branch Name   |
| Please Insert                |               |
| Intermediary BIC/ SWIFT CODE | Bank Name     |
| Please Insert Q              | Please Insert |
| Bank Address                 | Branch Name   |
| Please Insert                |               |
| Add this to my beneficiaries |               |
| Email Beneficiary            |               |
| Please Insert                |               |

- ✓ Beneficiary BIC/SWIFT CODE The SWIFT code for the recipient's bank. This is NOT an input field.
- ✓ Click on the search icon to bring up a panel for retrieving the bank details

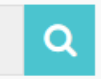

✓ Search by country and SWIFT Code as provide by the recipient

| Country *     | BIC/ SWIFT CODE | Bank Type *        |        |
|---------------|-----------------|--------------------|--------|
| BELGI         | AARBBEB1        | International Bank | $\sim$ |
| BELGIUM       | Bank Name       |                    |        |
| Please Insert | Please Insert   |                    | Q      |

# ✓ Select the desired SWIFT code by clicking on it

| Country*<br>BELGIUM   | BIC/ SWIFT CODE |                            | Bank Type*<br>International Bank |   |
|-----------------------|-----------------|----------------------------|----------------------------------|---|
| City<br>Please Insert |                 | Bank Name<br>Please Insert |                                  | ٩ |
| Q Enter keyword       |                 |                            |                                  |   |
| BIC/ SWIFT CODE       | Bank Name       | Country                    | City                             |   |
| AARBBEB1              | AAREAL BANK AG  | BELGIUM                    | BRUSSELS                         | > |
| AARBBEB1XXX           | AAREAL BANK AG  | BELGIUM                    | BRUSSELS                         | > |

## ✓ The details will be populated on the SWIFT screen's main page

| Beneficiary BIC/ SWIFT CODE*                   | Bank Name AAREAL BANK AG   |
|------------------------------------------------|----------------------------|
| Bank Address RUE GUIMARD 7                     | Branch Name                |
| Intermediary BIC/ SWIFT CODE Please Insert     | Bank Name<br>Please Insert |
| Bank Address<br>Please Insert                  | Branch Name                |
| Add this to my beneficiaries Email Beneficiary |                            |
| Please Insert                                  |                            |

- ✓ The Intermediary Bank details are not always mandatory. Where required, use the same steps as above to search for the Intermediary Bank Details and they will be populated accordingly
- ✓ Select Add this to beneficiaries to save the details for future remittances
- $\checkmark$  Key in the beneficiary's email address to notify them of the remittance

• STEP THREE – Transaction Amount Details

| Amount*                | Currency*         |
|------------------------|-------------------|
| 0.00                   | Please Select 🗸 🗸 |
| Execution Date         | My Reference *    |
| 22/01/2020             | Please Insert     |
| Beneficiary Reference* | Payment Purpose*  |
| Please Insert          | Please Insert     |
| Charges*               |                   |
| BEN                    |                   |
| OUR                    |                   |
| SHA                    |                   |

- ✓ Amount The transaction amount
- ✓ Currency The transaction currency. PS: Remittances are ALWAYS denominated in the currency to be received by the beneficiary. Do not specify the local currency
- ✓ Execution Date Defaults to the current date. A user can specify a future date
- ✓ My Reference The details that the remitter wishes to appear in their statement
- ✓ Beneficiary Reference The details that the remitter wishes to appear in the beneficiary's statement
- ✓ Payment Purpose Purpose of payment
- ✓ Charges Specifies who bears the transaction charge
  - BEN Full charge borne by Beneficiary
  - OUR Full charge borne by the remitter
  - SHA The remitter bears their own charges while the beneficiary bears any that are levied at their end
- **STEP FOUR** Negotiated Rate

This only applies where two currencies are involved and the remitter has negotiated for and been given a reference token in the format FX.....

If no reference token has been issued, DO NOT click this check box

| 4 | Negotiated Rate    |
|---|--------------------|
|   | Reference number * |
|   | FX20016ZPJTQ       |

• **STEP FIVE** – Attaching of Supporting Documents (*Currently no active*)

This is an option to attach supporting documents as per the regulator's requirement

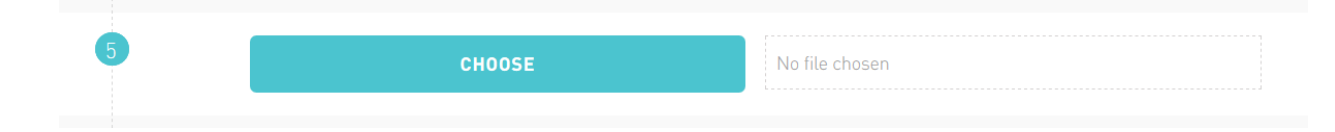

• **STEP SIX** – Add to Batch

Mainly used where several transactions are captured as one batch for purposes of approval

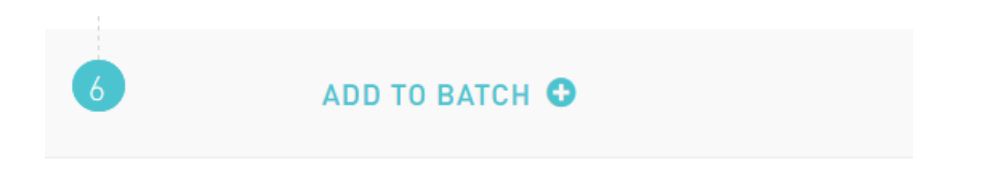

Complete posting by clicking on SUBMIT, entering TAN and confirming.